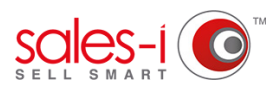

## HOW TO CHANGE YOUR CONTACTS MARKETING COMMUNICATION PREFERENCES - ANDROID

Does your contact want to opt out of receiving certain marketing communications? This guide will show you how to use your Android device to opt a contact in or out of recieving email, sms, telephone calls or mail.

**O1** Tap the Accounts and Prospects search bar on the home page and type the name of the account that your contact is associated with.

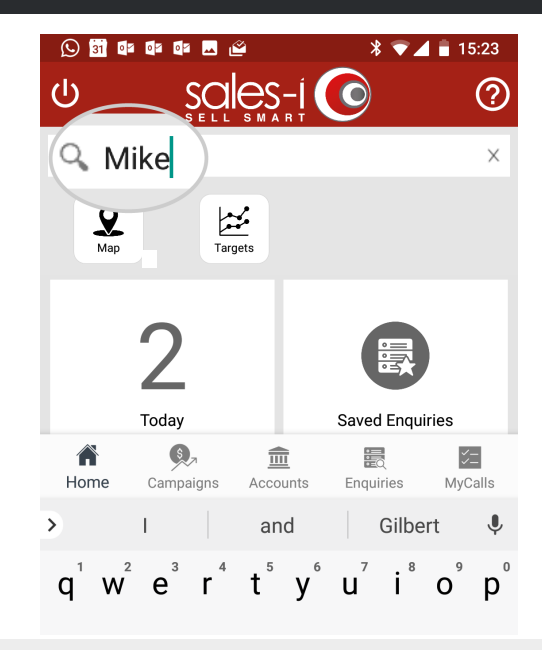

| 🕓 🛐 🕼 🕼 🕼 🖾                                                                                                    | \$ ▼⊿ 🖥 15:23   |  |
|----------------------------------------------------------------------------------------------------|-----------------|--|
| Accounts                                                                                                    |                 |  |
| Search results for 'Mike'                                                                                                    |                 |  |
| Second Second Se |                 |  |
| MIKE EDWARDS                                                                                                    | C00167          |  |
| 53 PARK STDEET WALLASEY, WIRRA                                                                                                    | L, CH44 1AT     |  |
| MIKE BENNETT                                                                                                    | C00754          |  |
| 3 FIRTREE CLOSE, NORTHWICH, CHESHIRE, CW8<br>4SL                                                                                                    |                 |  |
| MIKE BULL                                                                                                    | C00953          |  |
| 56 GLAN SEIONT, CAERNARFON, GW                                                                                                    | YNEDD, LL55 2DX |  |
| MIKE BENNETT                                                                                                    | C01141          |  |
| 24 TYN RHOS, GAERWEN, ANGLESEY                                                                                                    | ′, LL60 6HL     |  |
|                                                                                                    |                 |  |

03

Tap **Contacts**, from the **Actions** section.

2 Select the account that your contact belongs to.

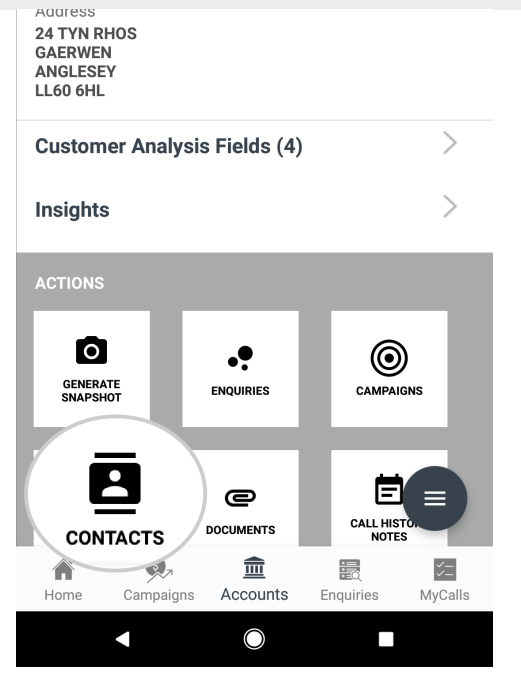

|                                                                   | 💭 🛐 📭 🕼 🕼 🗳 🛛 🔺 🔽 🖬 15:27 |
|-------------------------------------------------------------------|---------------------------|
|                                                                   | Accounts                  |
|                                                                   | List of Contacts          |
| Tap the contact who you would like to change the preferences for. | Account Roll up           |
|                                                                   | MIKE BENNETT (C01141)     |
|                                                                   | Ms Nicola Hanlock         |
|                                                                   | Mike Mantle               |
|                                                                   | Sandy Koufax              |
|                                                                   |                           |
|                                                                   |                           |
|                                                                   |                           |
|                                                                   |                           |

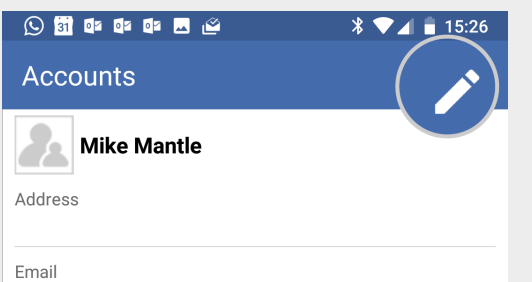

()4

Training@sales-i.com

05 Next, tap the **pencil icon** to take you to the contact edit screen.

| 06 | Finally, scroll to Mail Preferences and  |
|----|------------------------------------------|
| 00 | tap an option e.g. Email Preferences, to |
|    | select whether to opt them in or out of  |
|    | this communication.                      |
|    |                                          |

Once you have updated their preferences tap **Save**, in the top right hand corner.

| 🕓 🛐 🕼 🕼 🕼 🖾 🖄                                                    | * 🗾 15:26 |
|------------------------------------------------------------------|-----------|
| × Edit Contact                                                   |           |
| Mail Preferences                                                 |           |
| Email preferences                                                |           |
| O Unspecified                                                    |           |
| Opt-out                                                          |           |
| Opt-in                                                           |           |
| <ul> <li>Unspecified</li> <li>Opt-out</li> <li>Opt-in</li> </ul> |           |
| Phone Preferences                                                |           |
| Unspecified                                                      |           |
| Opt-out                                                          |           |
| Opt-in                                                           |           |